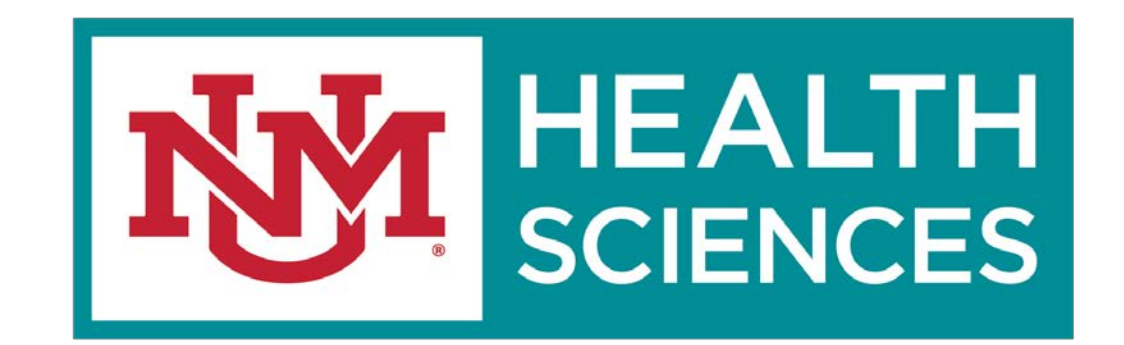

### HSC SPONSORED PROJECTS / RTSF GUIDE

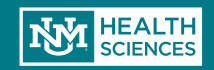

# Request to Spend Funds

A CLICK RTSF GUIDE

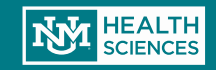

## Finding Your Record

- The first step in starting a Request to Spend Funds is to make sure you have an open record in Click. <u>This record must match the</u> <u>dates that you are requesting to</u> <u>spend funds in.</u>
- Unless you are processing a No-Cost Extension RTSF, you will need a record in one of the following states:
  - × Draft
  - × Department Review
  - SPO Review
  - ✗ Final SPO Review
  - Pending Sponsor Review
  - × Prepare for Award
  - × Award QC
- If you are processing a No-Cost Extension RTSF, you will need to find your current Awarded record

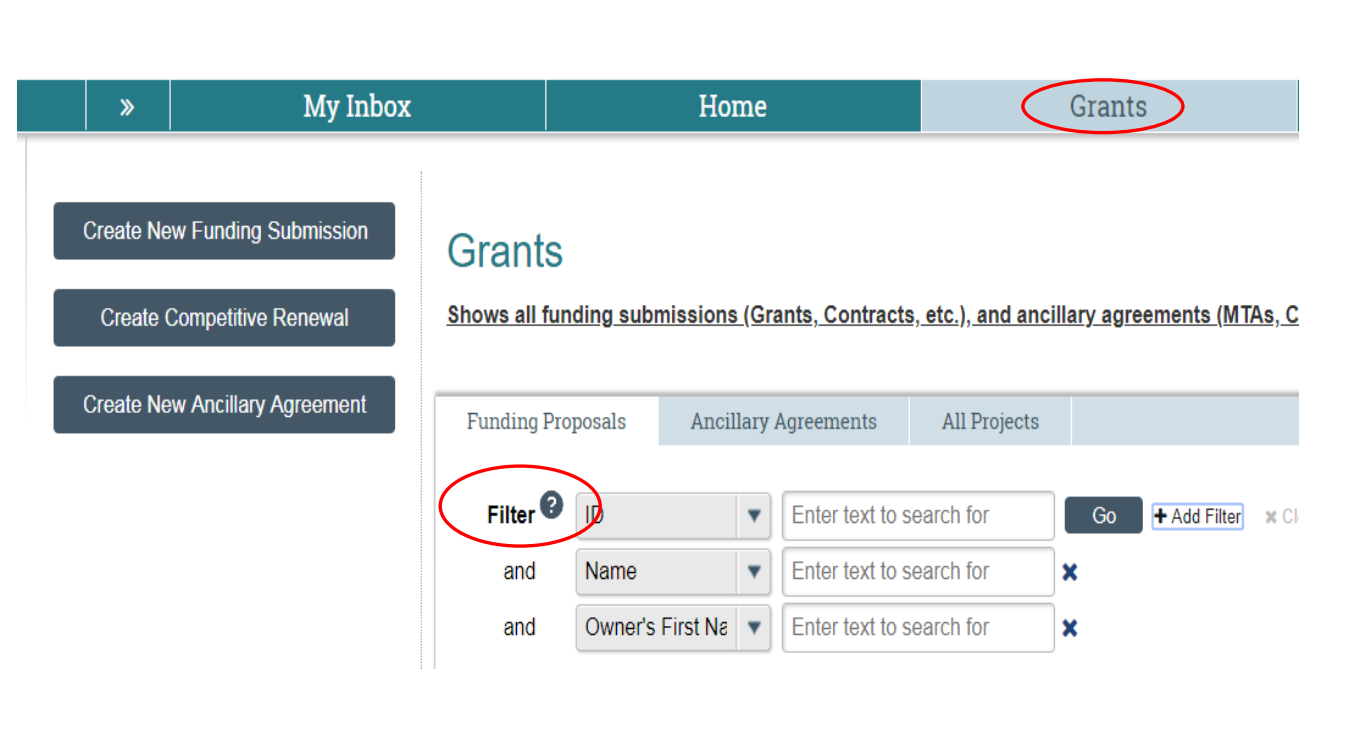

Need help finding the right record? Contact Pre-Award!

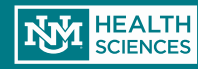

# Initiating A RTSF

 After you find your open record (or create a new record!) you will click on the "RTSF" Activity;

|           | »                          | My Inbox                          | Home                              |                                 | Grants                 |                        | COI              | Reports      |                   |
|-----------|----------------------------|-----------------------------------|-----------------------------------|---------------------------------|------------------------|------------------------|------------------|--------------|-------------------|
| -         |                            |                                   |                                   |                                 |                        |                        |                  |              |                   |
|           | Smartforms                 | Revision Test                     |                                   |                                 |                        |                        |                  | FP00004921 F | unding Submission |
|           | COI CERTS INCOMP           | LETE                              |                                   |                                 |                        |                        |                  |              |                   |
|           | There are Conflict of Inte | erest certifications associated w | ith this project that are incompl | ete. The project cannot be awa  | irded until all COIs h | ave been completed.    |                  |              |                   |
|           | Current State              | Project Info                      | rmation Review Status             | SPO Additional Document         | s COI Status           |                        |                  |              |                   |
|           | SPO Review                 | N                                 |                                   |                                 |                        |                        |                  |              |                   |
|           |                            | PROPOS                            | PROPOSAL INFORMATION              |                                 |                        | LS                     |                  |              |                   |
|           | View Funding Subi          | mission PD/PI:                    | PI tes                            | t                               | Starting Date:         | 9/1/2018               |                  |              |                   |
|           | Printer Versio             | Submittin                         | g Department/Division: Intern     | al Medicine IM                  | Number of Period       | <b>3:</b> 0.7          |                  |              |                   |
|           |                            | Specialist                        | : Maris                           | a Sapenez                       | Current Period:        | 1                      |                  |              |                   |
|           | View Difference            | ces Sponsors                      | :                                 | National Cancer Institute (NCI) | Total Direct:          | \$100,000              |                  |              |                   |
|           |                            | SF-424:                           |                                   |                                 | Total Indirect:        | \$51,500               |                  |              |                   |
|           | View Smartform Pr          | rogress Banner Fu                 | ind #: 1234                       | 5                               | Total:                 | \$151,500              |                  |              |                   |
|           |                            | Sponsor                           | Award #: 1234                     | ō                               |                        |                        |                  |              |                   |
|           | My Activities              |                                   |                                   |                                 |                        |                        |                  |              |                   |
|           | Add Study Team Me          | embers SPO Proj                   | osal Comments                     |                                 |                        |                        |                  |              |                   |
|           | Request FA Split           |                                   |                                   |                                 |                        |                        |                  |              |                   |
| $\square$ | () RTSF                    | RTSF Inf                          | ormation                          |                                 |                        |                        |                  |              |                   |
|           | - Proposal Comments        | G Current R                       | TSF                               |                                 |                        |                        |                  |              |                   |
|           | Q ·                        | Date Creat                        | ed Submitted Funds Amount         | Funds Start Date Funds End Da   | ate PI Approved De     | artment Chair Will Fun | d Dean Will Fund |              |                   |
|           | Department Docume          | ents                              | No                                |                                 |                        |                        |                  |              |                   |

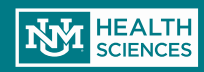

### **Request To Spend Funds**

| A pop-up screen will   |
|------------------------|
| appear where you       |
| will enter the project |

O <u>Funds Start Date: The anticipated date the funds</u> <u>will start</u>

O<u>Funds End Date: The anticipated end date that you</u> <u>will require the stated funds</u>

O<u>Type of Award: Indicates whether the project is a</u> grant or type of contract

O<u>Amount Requested: The estimated amount you will</u> require during the period stated

O<u>PI Justification: The reason for the RTSF Request</u> <u>– if a MSU or NCE, will indicate that here</u>

O<u>Department Chair (or Designated First Level</u> <u>Approver): Enter the first level approver here. Some</u> <u>Departments have delegated the Chair authority to</u> <u>the Department Administrator – this decision will be</u> <u>up to your Chair. Please keep in mind, the person</u> <u>indicated here will need to log in and approve the</u> <u>RTSF after the PI Approves.</u>

ODEAN (or Designated Second Level Approver): You will enter your Dean in this section. If the Chair Approves but doesn't have the funding, the decision will move to the next level of approval, which is the Dean. In most cases, the approval does not reach this point.

#### RTSF

Please enter all information below in order to begin the RTSF process

\$60,000 \* PI Justification:

MSU - Salary Allocation Purpose

\* <mark>Department Chair</mark> (Or Designated First-Level Approver): King Arthur Select... Clear

\* Dean (Or Designated Second-Level Approver): Queen Elizabeth Select... Clear

In rare cases, your Chair & Dean may be the same person.

Note: Chair or Dean can delegate someone else to be listed for approvers BUT those approvers need to be given special roles by SPO so that they show up in the list. Please have your Chair or Dean request this proxy to HSC-Preaward@salud.unm.edu

OK

Cancel

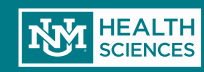

### **Request To PI**

- Once you have completed the information, click "Ok"
- The PI will receive this notification to log in and approve the request

#### Dear Dr. Bradfute,

Marisa Sanchez has initiated a Request to Spend Funds on your behalf. Please log in to here (Danielle Test Avocado) by the Request to Spend Funds information.

- 1. Select the RTSF PI Approval Activity on the left hand menu.
- 2. Review the information carefully. If you approve, select "Yes" and click "OK" If you do not agree with the information provided, please select "No" to the certification question and the Request to Spend Funds request will return to the person who initiated it for changes.
- 3. After you certify the RTSF information is accurate, your Department Chair/Center Director will receive a notification to review/approve your request.
- 4. Once all approvals have been obtained, your Contract & Grant Accounting Fiscal Monitor will set-up your account in Banner and email your Index.

If you have any questions regarding the RTSF information, please contact your Department Assistant.

If you have any questions regarding the RTSF Electronic Process, please contact your assigned Sponsored Projects Officer (Kayla Hammond).

Thank you

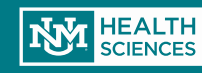

## **PI** Approval

### After logging in, the PI will click on the "RTSF – PI Approval" Activity

| » My Inbo:                                   | x                                                              | Horze                                                  | Grants                                     |                            | COI            | Reports                       |            |
|----------------------------------------------|----------------------------------------------------------------|--------------------------------------------------------|--------------------------------------------|----------------------------|----------------|-------------------------------|------------|
| Smartforms Revision                          | n Test                                                         | /                                                      |                                            |                            |                | FP00004921 Funding Submission |            |
| COI CERTS INCOMPLETE                         |                                                                |                                                        |                                            |                            |                |                               |            |
| There are Conflict of Interest certification | is associated with this project t                              | that are incomplete. The project                       | cannot be awarded until all COI            | s have been completed.     |                |                               |            |
| Current State                                | Project Information                                            | Review Status SPO Additi                               | onal Documents COI Statu                   | S                          |                |                               |            |
| SPO Review                                   |                                                                |                                                        |                                            |                            |                |                               |            |
|                                              | PROPOSAL INFORM                                                | ATION                                                  | BUDGET TO                                  | TALS                       |                | Note: If the PI has n         | otlogged   |
| View Funding Submission                      | PD/PI:                                                         | PI test                                                | Starting Date:                             | 9/1/2018                   |                | into Click to opprove         |            |
| Printer Version                              | Submitting Department/                                         | Division: Internal Medicine IM                         | Number of Peri                             | ods: 0.7                   |                |                               |            |
|                                              | Specialist:                                                    | Marisa Sanchez                                         | Current Period:                            | 1                          |                | but has given you do          | cumented   |
| View Differences                             | sponsors:                                                      | NIH / National Cancer                                  | Institute (NCI) Total Direct:              | \$100,000                  |                | approval, then se             | ind the    |
|                                              | SF-424:                                                        |                                                        | Total Indirect:                            | \$51,500                   |                | documentation to y            | our SPO    |
| View Smartform Progress                      | Banner Fund #:                                                 | 12345                                                  | Total:                                     | \$151,500                  |                | Specialist. Your SPC          | Specialist |
| My Activities                                | Sponsor Award #:                                               | 12345                                                  |                                            |                            |                | can then approve or           | behalf of  |
| Add Study Team Members                       | SPO Proposal Comm                                              | <u>nents</u>                                           |                                            |                            |                | your Pl.                      |            |
| Request FA Split                             |                                                                |                                                        |                                            |                            |                |                               |            |
| RTSF - PI Approval                           | <b>RTSF Information</b>                                        |                                                        |                                            |                            |                |                               |            |
| Proposal Comments                            | Current RTSF                                                   |                                                        |                                            |                            |                |                               |            |
| Department Documents                         | Date Created         Submitted           5/22/2018         Yes | Funds Amount Funds Start Date<br>\$100,000.00 9/1/2018 | Funds End Date PI Approved [<br>11/30/2018 | Department Chair Will Fund | Dean Will Fund |                               |            |

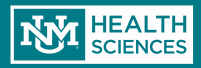

## **PI** Approval

- A pop-up screen will appear for reviewing the project information.
- If all the information looks accurate, select "Yes" and "Ok" to Approve. Once you select OK, a notification will be sent to the Department Chair/Delegated Approver to log in and review/approve the project.
- If any information looks inaccurate, select "No" and "Ok" and the request will be routed back to the study staff for re-work

#### RTSF - PI Approval

Please Verify That All of the Information Below is Correct, and Check the Appropriate Radio Button to Indicate Approval

#### Proposal Information

PI Name:Sean Gonzales Proposal Number: FP00002607 Department: University of New Mexico Health Sciences Center PI's Org Code:851x Funding Agency:NIH / National Eye Institute (NEI) Project Title: Current Banner Fund Number (If Applicable): Anticipated Award Information Anticipated Project Start Date:4/21/2017 Anticipated Project End Date:4/20/2018 **RTSF** Information Funds Start Date:4/28/2017 Funds End Date:5/27/2018 Funds Amount:\$1,000,000.00 PI Justification: I like \$\$\$

If I Am <u>NOT</u> The PI Listed Above, I Certify That *I Have The PI's Authorization To Approve This RTSF*: \* I Certify That All Information Contained Above is True and Correct:

Cancel This RTSF (For Erroneously Entered Requests):

Note: The History will show that there was PI approval whether or not the PI Approved. If the PI does not click yes here, then the RTSF <u>WILL NOT</u> move forward. Be sure to click "yes" if you want your RTSF approved. To see if the PI did or did not approve click on the PI Approval in the History it will show details.

OK Cancel

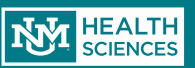

### Request to the Chair

• After you click "OK" the following notification will be sent to the Department Chair/Delegated Approver:

#### Dear Department Chair,

Steven Bradfute has approved a Request to Spend Funds. Please log in to here (Danielle Test Avocado) to review/approve the Request to Spend Funds.

- 1. Select the RTSF Department Chair Review Activity on the left hand menu.
- 2. Review the information carefully. You will have three options to choose from:
  - 1. In the event that the award above is not received, or does not coincide with the period of performance identified above, I will provide funding for any losses incurred as a consequence of the approval of this request. (This selection will send the request to the HSC Sponsored Projects / Pre Award Office)
  - 2. I am unable to provide funding for losses incurred as a consequence of the approval of this request. However, I endorse the request and recommend its approval by the Dean. (this selection will send the request to the Dean for approval)
  - -3. Request to Spend Funds is Disapproved. (This request will withdraw the RTSF)
- 3. After making your selection, the RTSF will be routed accordingly.

If you have any questions regarding the RTSF information, please contact the Principal Investigator (Steven Bradfute).

If you have any questions regarding the RTSF Electronic Process, please contact your assigned Sponsored Projects Officer (Kayla Hammond).

Thank you

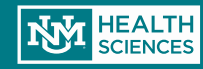

## Chair Approval

- The Department **Chair/Delegated** Approver has 3 options:
  - To guarantee expenditure Ο funding if the project is not received (the RTSF will be routed to Pre-Award for approval)
  - Approve the request, but ask Ο the Dean to fund expenditures if project funding is not received (the RTSF will be routed for **Dean approval**)
  - **Disapprove the request (the** 0 project will be withdrawn from the system and the RTSF will have to be re-initiated)

#### **RTSF - Department Chair Review**

#### Please Review Request to Spend Funds Below and Indicate Your Decision

|   | Principal Investigator                     | Steven Bra     | dfute                       |                                                           |
|---|--------------------------------------------|----------------|-----------------------------|-----------------------------------------------------------|
|   | Proposal Number                            | FP000000       | 14                          |                                                           |
|   | Department                                 | Internal M     | edicine IM                  |                                                           |
|   | PI's Org Code                              | 851H           |                             |                                                           |
|   | Funding Agency                             | NIH / Natio    | onal Cancer Institute (NCI  | )                                                         |
|   | Project Title                              | Danielle Te    | est Avocado                 |                                                           |
|   | Type of Award                              | Grant to U     | NM                          |                                                           |
|   | Award Cycle                                | Funding St     | ubmission                   |                                                           |
|   | Fund/Index Number                          | 36521          |                             |                                                           |
|   | Anticipated Award Start Da                 | ate 7/1/2015   |                             |                                                           |
|   | Anticipated Award End Dat                  | e 6/30/2017    |                             |                                                           |
|   | Anticipated Funds:                         |                |                             |                                                           |
|   | Period Number                              | Start Date     | Requested Amount            |                                                           |
|   | View 2                                     | 7/1/2016       | \$150,000.00                |                                                           |
|   | View 1                                     | 7/1/2015       | \$75,000.00                 |                                                           |
|   | Requested Funds Start Dat                  | te 2/1/2016    |                             |                                                           |
|   | Requested Funds End Date                   | 3/31/2016      |                             |                                                           |
|   | Requested Funds Amount                     | \$60,000.0     | 0                           |                                                           |
|   | Admin Contact Name                         | Marisa Sar     | ichez                       |                                                           |
|   | Admin Contact Email                        | marsanche      | z@salud.unm.edu             |                                                           |
|   | PI Justification                           | MSU - Sala     | ary Allocation Purpose      |                                                           |
| 1 | * Department Chair Deci                    | ision:         |                             |                                                           |
| 1 | Department chair Deci                      | ISION.         |                             |                                                           |
|   | <ul> <li>View In the event that</li> </ul> | the award ab   | ove is not received, or do  | as not coincide with the period of performance identified |
|   | above, I will prov                         | ide funding fo | or any losses incurred as a | consequence of the approval of this request               |

○ View I am unable to provide funding for losses incurred as a consequence of the approval of this request. However, I endorse the request and recommend its approval by the Dean.

View Request to Spend Funds is Disapproved

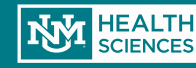

### Request to the Dean

 If the Department Chair/Delegated Approved chooses to route for Dean approval, the Dean will receive the following notification:

Dear Dean,

Department Chair has sent a Request to Spend Funds for your review/approval. Please log in to here (link to proposal) to view the Request to Spend Funds.

- 1. Select the RTSF Dean Review Activity on the left hand menu.
- 2. Review the information carefully. You will have two options to choose from:

**Option 1:** The Department Chair has endorsed this request but is unable to provide funding for losses incurred as a consequence of the approval of this request. I concur with the Department Chair's recommendation and will provide such funding if required. (This selection will send the request to the HSC Sponsored Projects / PreAward Office for approval)

**Option 2:** The Dean's Office does not have available funds to cover. The request is denied. (This selection will withdraw the RTSF)

3. After making your selection, the RTSF will be routed accordingly.

If you have any questions regarding the RTSF information, please contact the Principal Investigator (name here) and/or Department Chair (name here).

If you have any questions regarding the RTSF Electronic Process, please contact your assigned Sponsored Projects Officer (name here).

Thank you

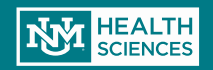

### **Dean Approval**

- The Dean has 2 options:
  - 0 To guarantee expenditure funding if the project is not received (the RTSF will be routed to Pre-Award for approval)
  - **Disapprove the request** 0 (the project will be withdrawn from the system and the RTSF will have to be re-initiated)

| RTSF - Dean Review |  |
|--------------------|--|
|                    |  |

|                                                          |                                             | Decision                                                                                                    |  |  |  |  |
|----------------------------------------------------------|---------------------------------------------|----------------------------------------------------------------------------------------------------|--|--|--|--|
| Principal Investigator                                   | Steven B                                    | radfute                                                                                                    |  |  |  |  |
| Proposal Number                                          | FP000000                                    | )14                                                                                                    |  |  |  |  |
| Department                                               | Internal N                                  | 1edicine IM                                                                                                    |  |  |  |  |
| PI's Org Code                                            | 851H                                        |                                                                                                    |  |  |  |  |
| Funding Agency                                           | <u>NIH / Nat</u>                            | ional Cancer Institute (NCI)                                                                                                    |  |  |  |  |
| Project Title                                            | Danielle T                                  | Fest Avocado                                                                                                    |  |  |  |  |
| Type of Award                                            | Grant to U                                  | Grant to UNM                                                                                                    |  |  |  |  |
| Award Cycle                                              | Funding S                                   | Funding Submission                                                                                                    |  |  |  |  |
| Fund/Index Number                                        | 36521                                       |                                                                                                    |  |  |  |  |
| Anticipated Award Start [                                | ate 7/1/2015                                |                                                                                                    |  |  |  |  |
| Anticipated Award End Da                                 | ate 6/30/201                                | 7                                                                                                    |  |  |  |  |
| Anticipated Funds:                                       |                                             |                                                                                                    |  |  |  |  |
| Period Number                                            | Start Date                                  | Requested Amount                                                                                                    |  |  |  |  |
| View 2                                                   | 7/1/2016                                    | \$150,000.00                                                                                                    |  |  |  |  |
| Wew 1                                                    | 7/1/2015                                    | \$75,000.00                                                                                                    |  |  |  |  |
| Requested Funds Start Da                                 | ate 2/1/2016                                |                                                                                                    |  |  |  |  |
| Requested Funds End Dat                                  | e 3/31/201                                  | 6                                                                                                    |  |  |  |  |
| Requested Funds Amount                                   | \$60,000.0                                  |                                                                                                    |  |  |  |  |
| Admin Contact Name                                       | Marisa Sa                                   | inchez                                                                                                    |  |  |  |  |
| Admin Contact Email                                      | marsanch                                    | iez@salud.unm.edu                                                                                                    |  |  |  |  |
| PI Justification                                         | MSU - Sa                                    | lary Allocation Purpose                                                                                                    |  |  |  |  |
| Department Chair Decisio                                 | n 1D000000                                  | 002                                                                                                    |  |  |  |  |
| Dean's Decision:                                         |                                             |                                                                                                    |  |  |  |  |
| View The Department<br>consequence of<br>such funding if | t Chair has en<br>the approval<br>required. | dorsed this request but is unable to provide funding for losses incurred as a<br>of this request. I concur with the Department Chair's recommendation and will provid |  |  |  |  |
| ○ View The Dean's Offic                                  | e does not ha                               | ave available funds to cover. The request is denied.                                                                                                    |  |  |  |  |

Please Review Request to Spend Funds Below and Indicate Your

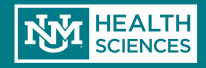

# RTSF States (Why Hasn't My RTSF Been Processed?)

### **RTSF Information**

**Current RTSF** 

Date Created Submitted Funds Amount Funds Start Date Funds End Date PI Approved Department Chair Will Fund Dean Will Fund

Your RTSF State of approval can be tracked on the dashboard of the record. If You are wondering what is holding up your RTSF, then go to the center of the record and find the RTSF Information area. If one of these is unchecked, then the RTSF is still awaiting approval from that person and cannot move forward.

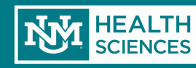